## www.lo-net2.de

## LOGIN für SchülerInnen

| Die kostenlose Lernplattform für Ihre Schule                |                                  |
|-------------------------------------------------------------|----------------------------------|
| Login                                                       |                                  |
| Login (= E-Mail-Adresse)                                    | 2. Anmeldenamen 📉 🤇 1. Klicken 刘 |
| nachnamevorname@rs-bk.mv.lo-net2.de                         | eingeben                         |
| Passwort                                                    |                                  |
| badkleinen                                                  |                                  |
| Wichtig                                                     |                                  |
| Loggen Sie sich bitte zum Beenden Ihrer Sitzung wieder ausl | für den ersten                   |
| Mit dem Login akzeptiere ich die > Nutzungsbedingungen      | Zugang eingeben                  |
| Einloggen                                                   |                                  |

## Bitte so vorgehen:

- einloggen mit
  - der persönlichen Email-Adresse <u>nachnamevorname@rs-bk.mv.lo-net2.de</u> als Anmeldename und
  - o dem Startpasswort badkleinen
  - bitte beachten:
    - alles kleingeschrieben
    - keine Leerzeichen
    - ä=ae, ö=oe, ü=ue, ß=sz
- anschließend muss man ein neues Passwort festlegen
  - o neues Passwort eingeben (mindestens 8 Zeichen)
  - o neues Passwort wiederholen
  - Passwort -Änderung speichern
- Nutzungsbedingungen akzeptieren!
- Startbildschirm
  - o <u>PRIVAT</u>
    - Zugriff auf persönliches Email-Postfach
  - INSTITUTION
    - KLASSE
      - Mitgliedschaft in der eigenen Klasse
      - Zugriff auf die dazugehörige Klassen-Dateiablage
      - Zugriff auf die Klassen-Mitteilungen

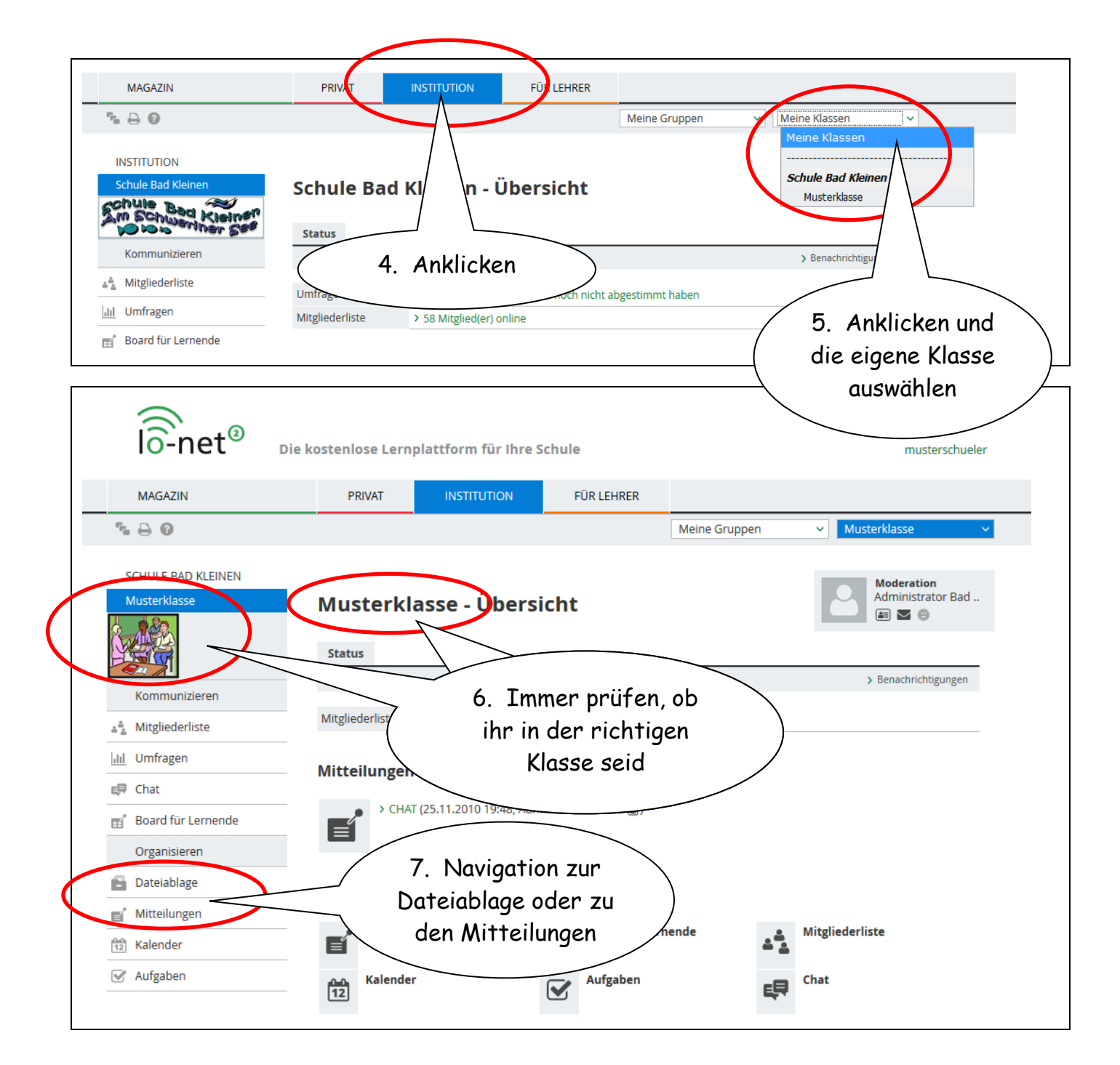

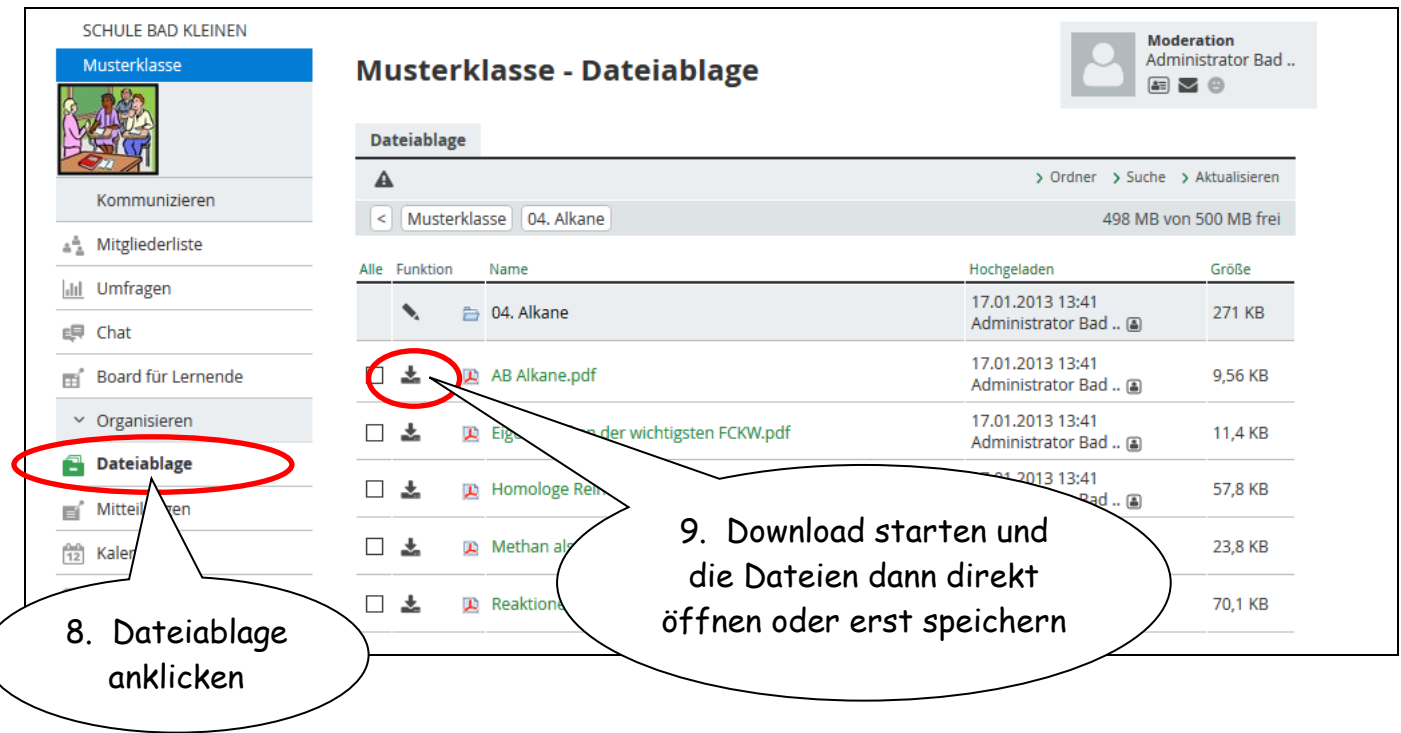

| SCHULE BAD KLEINEN Musterklasse Kommunizieren Kommunizieren Mitgliederliste Mitgliederliste Mi | Musterklasse - Mitteilungen  Mitteilungen  S 25.11.2010 19:48 Administrator Bad   CHAT  the wollte nur nochmal darauf hinweisen, dass ich den Chat lesen, speichern, drucken und ausschalten kann!  auch wenn ich gerade nicht online warl!! | Moderation         Administrator Bad         Image: Second Second Seco |
|----------------------------------------------------------------------------------------------------|----------------------------------------------------------------------------------------------------|----------------------------------------------------------------------------------------------------|
| Image: Mittenungen       Image: Mittenungen       Image: M                                                                                                    | 10. Mitteilungen<br>anklicken                                                                                                    | den Aufgaben u. A.                                                                                                    |
| SCHULE BAD KLEINEN<br>Musterklasse<br>Kommunizieren<br>Kommunizieren<br>Mitgliederliste<br>Umfragen<br>Chat<br>Board für Lernende<br>Organisieren                                                                                                    | 12. Mitgliederliste                                                                                                    | Moderation         Administrator Bad         Image: Suche > Alle Mitglieder anzeigen         Online?         Jonnet2.de         13. Alle Mitglieder anzeigen lassen                                                                                                    |
| SCHULE BAD KLEINEN<br>Musterklasse<br>15.<br>V Kommunizieren<br>Mitgliederliste<br>Mitgliederliste                                                                                                    | Musterklasse - Chat 16<br>Chat anklicken<br>Jeder Chatverlauf wird automatisch protokolliert. Die gespei<br>Administratoren des betreffenden Arbeitsbereiches (Klasse,<br>und gelöscht werden.                                               | 5. Chat starten<br>→ Chat öffnen<br>→ Chat öffnen<br>→ Chat öffnen<br>→ O Mitglied(er) im Chat<br>Cherten Chat-Protokolle können von den jeweiligen<br>Gruppe, Institution), in dem der Chat genutzt wird, eingesehen                                                                                                    |
|                                                                                                    | ACHTUNG                                                                                                    |                                                                                                    |

## Wichtige Hinweise für die Nutzer:

- lasst euch von euren Eltern oder FreundInnen helfen
- logt euch möglichst schnell ein und ändert umgehend das Startpasswort, damit andere euren Account nicht missbrauchen können
- sollte eine PopUp-Warnung erscheinen, erlaubt diese bitte mit Klick auf IMMER
- zu euren Lehrkräften könnt ihr per Email Kontakt aufnehmen
- ihr könnt mit euren Mitschülern innerhalb der Klasse über den Chat in Verbindung bleiben
- es gibt f
  ür Android\*<sup>®</sup> und Apple\*<sup>®</sup> eine entsprechende App, mit der man bequem auch vom Handy auf die Dateiablagen zugreifen kann

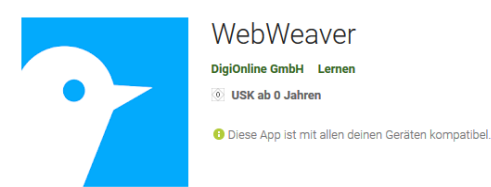

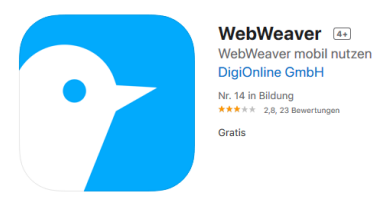

Android<sup>\*®</sup> (Google Play Store)

Apple\*<sup>®</sup> (App Store für iPhone und iPad)

- wenn ihr eure Aufgaben bearbeitet habt und darüber hinaus noch fleißig sein wollt, könnt ihr außer in euren Klassen auch in verschiedenen nach Fächern sortierten Gruppen auf Materialiensuche gehen, z. B. für Chemie, Mathematik...
- möchtet ihr einer bestimmten Gruppe angehören, nehmt bitte Kontakt mit der Schule auf
- viel Spaß beim Stöbern...

Stand: 18.03.2020 21.00 Uhr